## Log into AppCentral

Login credentials: SharkLink ID and Password Login Website: <u>https://appcentral.nova.edu</u>

|          | T F                               | · KAR       |
|----------|-----------------------------------|-------------|
| 1 4 3    | APPGENTRAL                        | R < William |
|          | Login Access                      | 20130/1     |
| - 4      | a minum<br>Lagracia               |             |
| the the  | a Xi'l Some Some uniter Uniterary | SAVE!       |
| S. C.G.S |                                   | ST THE      |

#### SharkMedia Access

Select SharkMedia from My Applications (or AppCentral from top navigation bar)

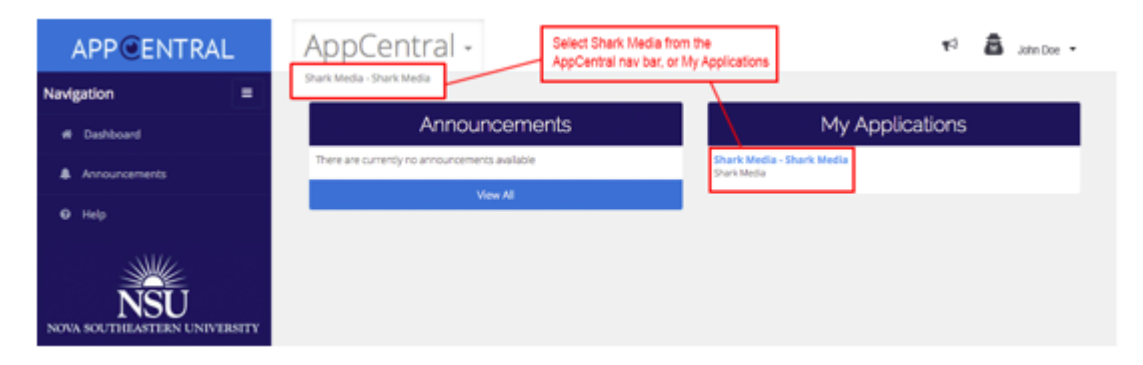

#### **My Courses**

My Courses displays only the *current* semester courses

Each course will display the total number of videos

- If no videos exist: "there are no videos for this course" will be displayed

Click Course Name/Instructor to go to the Content List Screen

| APP@ENTRAL                   | Shark Media -                                           | 19 👼 John Doe 🔸 |
|------------------------------|---------------------------------------------------------|-----------------|
| Navigation =                 | My Courses - Winter 2016 Select courses to view videos. |                 |
| My Courses                   | Computer Graphics                                       | 0               |
|                              | Michael Laszlo                                          |                 |
| NOVA SOUTHEASTERN UNIVERSITY |                                                         |                 |

### **Content List Screen**

Course videos displays: video name, date, duration, and age of the video.

Select a row to access the video screen.

Return to list of courses by selecting My Courses on the left navigation bar.

| APPCENTRAL   | Shark Media -                                                                                                    | 🕫 🚨 John Doe 🗸 |
|--------------|----------------------------------------------------------------------------------------------------|----------------|
| Navigation 🔳 | Computer Graphics - Content Select Video                                                                                                    |                |
| NSU          | Three.js. and whitesapphreitblogspot.com/ - Dec 7, 2015 4:38:08 PM<br>© 3 Winici Api<br>000000 ef 00:1134<br>A simple fuant 1) Dec 9, 2015 8:55:38 AM |                |

### Video Screen

Video screen features:

- play
- mute
- see closed caption
- playback speed
- download videos
- download attachments
- addition of note, comments and reply to comments

Also permits full screen, share and more info (details)

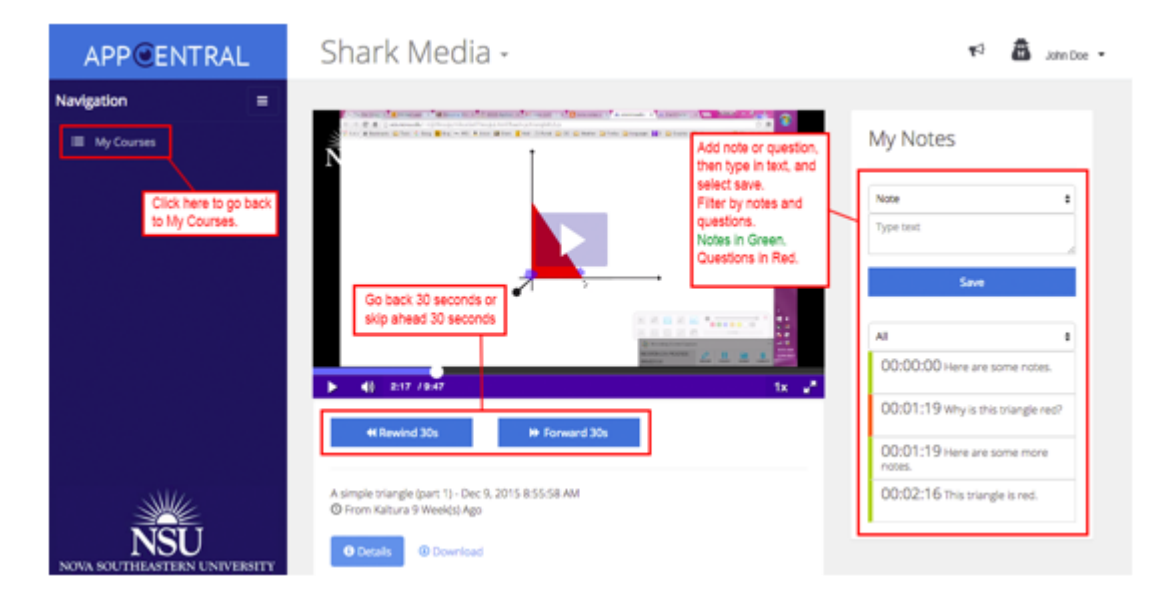

|     | A grant for the set of the set of the s | He Forward 30s           |                          |   | 00:00:00 Here are some notes.<br>00:01:19 Here are some more notes. |
|-----|----------------------------------------------------------------------------------------------------|--------------------------|--------------------------|---|---------------------------------------------------------------------|
|     | A simple triangle (part 1) - Dec 9, 2015 B5558 AM<br>© From Kabura 9 Week(s) Ago<br>© Details @ Download<br>Click Details for more info, or click download attachments.                                                                                                    |                          |                          |   | 00:02:16 This triangle is red.                                      |
|     | Attachments<br>Name Titik<br>Triangle.jpg Me                                                                                                    | e Size<br>da File 23.0%b | Actions<br>Download 🛞    | ] |                                                                     |
|     | Public Comments<br>Add a Comment<br>Save; Comment                                                                                                    |                          |                          |   |                                                                     |
| NSU | GG Comment 1<br>John Doe 0 week(s) ago                                                                                                    | Add and s<br>Viewable    | ave comments.<br>by all. |   |                                                                     |

# Tablet and Mobile Devices Display

Video screens displays appear differently on tablet and phone.

All functions in AppCentral – SharkMedia are available in your mobile devices. See below.

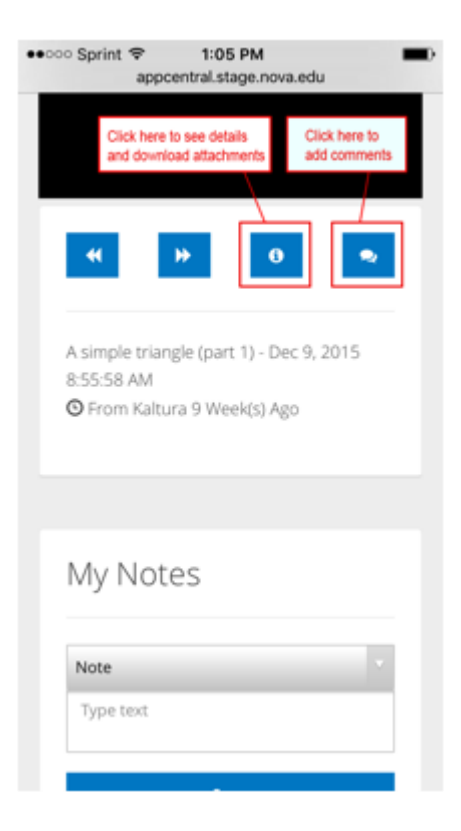

If you'd like to provide feedback on your experience, or have any questions please send an email to: <a href="mailto:sharkmediafeedback@nova.edu">sharkmediafeedback@nova.edu</a>